## How to download CD-ord at home

Click on this link

https://www.mv-nordic.com/no/logg-inn/

- 1. Choose "Login"
- 2. Choose "FEIDE"
- 3. On tilhørighet Choose "Oslo kommune"
- 4. Log in with the students username and password
- 5. Choose "Lese- og skriveavtale pluss"
- 6. Download and install CD-ORD 10 with Skanread and *Ordbøker*.
- Then download *Marita, Tor* and *Claire talesynteser*. (Marita is preferred at year 1-4, Tor is good for more difficult texts, Claire is for english)

When you open CD-ORD, log in using the student username and password (FEIDE) to use the program.

| Program                                                       | Dato               | Version | Filstørrelse | Kategori                 |          |
|---------------------------------------------------------------|--------------------|---------|--------------|--------------------------|----------|
| CD-ORD 9 med Skanread og<br>Ordbøker                          | 27-<br>06-<br>2016 | 9.0.1   | 974 MB       | CD-ORD<br>samle<br>pakke | Last ned |
| Talesyntese bokmål (Tor)                                      | 23-<br>02-<br>2016 | 3.0.0   | 1,3 GB       | CD-ORD<br>stemme         | Last ned |
| Talesyntese bokmål (Nora)                                     | 20-<br>06-<br>2016 | 1.5.1   | 148,9 MB     | CD-ORD<br>stemme         | Last ned |
| Talesyntese nynorsk (Olai)                                    | 23-<br>02-<br>2016 | 3.0.0   | 869,2 MB     | CD-ORD<br>stemme         | Last ned |
| Talesyntese engelsk (Daniel)                                  | 20-<br>06-<br>2016 | 1.5.1   | 500 MB       | CD-ORD<br>stemme         | Last ned |
| Talesyntese engelsk (Claire)                                  | 23-<br>02-<br>2016 | 3.1.0   | 725 MB       | CD-ORD<br>stemme         | Last ned |
| Talesyntese bokmål (Marita)                                   | 23-<br>02-<br>2016 | 1.2.2   | 155 MB       | CD-ORD<br>stemme         | Last ned |
| Talesyntese nynorsk (Alice)                                   | 23-<br>02-<br>2016 | 1.2.2   | 176,6 MB     | CD-ORD<br>stemme         | Last ned |
| Ordbok Norsk-<br>engelsk/Engelsk-norsk (til CD-<br>ORD 9.0.0) | 27-<br>06-<br>2016 | 2.0.3   | 72 MB        | CD-ORD<br>ordboka        | Last ned |

Enkeltprogrammer

More about CD-ord:

https://www.mv-nordic.com/no/inspirasjon/oversigt-cd-ords-funktioner/

CD-ord support service:

https://www.mv-nordic.com/no/support